# 组态王短信报警使用

## 参考文档

## www.sendsms.cn

## 技术部

### 目录

| 一、功能概述          |   |
|-----------------|---|
| 一、功能概述          | 3 |
| 二、工程实例          |   |
| 三、操作步骤:         | 3 |
| 1、驱动程序介绍:       |   |
| 2、定义变量:         | 5 |
| 2.1) 定义设备:      |   |
| 2.2) 定义变量:      |   |
| 2. 建立画面:        | 6 |
| 3. 命令语言:        | 6 |
| 3.1) 自定义函数介绍:   |   |
| 3.2) 自定义函数命令语言: | 8 |
| 4. 运行系统:        | 9 |
| 四、注意事项          |   |

#### 图表

| 图一 | 报警设置画面       | 6 |
|----|--------------|---|
| 图二 | 自定义函数        | 8 |
| 图三 | 报警发送短信的自定义函数 | 9 |
| 图四 | 运行系统1        | 0 |

## 一、功能概述

常规需求:很多工业现场要求报警发生后能够通过手机短信通知相关值班人员。

组态王中的实现方法:利用金笛的 MG35 短信模块,当报警发生后通过此模块发送报警信息。

## 二、工程实例

以某工业现场应用为例,需要对采集的温度的高限报警、低限报警进行报警提示。

### 三、操作步骤:

报警后发送手机短信必须借助于金笛的 MG35 模块,并且在 MG35 模块中放一张可以正常发送短信的手机卡。组态王提供 MG35 的驱动程序,通过驱动程序控制手机短信的发送。

#### 1、驱动程序介绍:

本驱动支持组态王和金笛 MG35 Terminal 设备之间进行通讯,发送、接收短信息。

组态王定义设备时请选择:智能模块->SIEMENS->MG35 Terminal

地址设定:任意

定义串口参数:

波特率: 9600 (19200、38500、可选)

数据位: 8

停止位:1

校验方式:无校验(奇校验、偶校验可选)

寄存器说明

| 寄存器<br>名称 | dd 取值<br>范围 | 读写属性 | 数据<br>类型 | 变量类型             | 寄存器说明                        |
|-----------|-------------|------|----------|------------------|------------------------------|
| AT        |             | 只读   | BYTE     | I/0 实数<br>I/0 整数 | 联机状态:<br>1: 设备联机通讯正常<br>0:失败 |
| CMGF      |             | 读/写  | BYTE     | I/0 实数           | 设置短消息格式:<br>1: 文本格式          |

|                   |     |     |        |                  | 0: PDU 编码                                                |
|-------------------|-----|-----|--------|------------------|----------------------------------------------------------|
| CSCA              |     | 读/写 | STRING | I/0 字符串          | 设置短消息中心号码                                                |
| CMGD              |     | 只写  | BYTE   | I/0 实数<br>I/0 整数 | 删除指定序号的短消息                                               |
| NEW               |     | 只写  | BIT    | I/0 离散           | 读新短消息命令                                                  |
| MsgNew <i>dd</i>  | 09  | 只读  | STRING | I/0 字符串          | 读新短消息                                                    |
| MsgNec <i>dd</i>  | 09  | 只读  | STRING | I/0 字符串          | _                                                        |
| MsgNed <i>dd</i>  | 09  | 只读  | STRING | I/0 字符串          |                                                          |
| OLD               |     | 只写  | BIT    | I/0 离散           | 读旧短消息命令                                                  |
| Msg0ld <i>dd</i>  | 019 | 只读  | STRING | I/0 字符串          | 读已读短消息                                                   |
| MsgInf <i>dd</i>  | 019 | 只读  | STRING | I/0 字符串          |                                                          |
| SEND              |     | 只写  | BIT    | I/0 离散           | 发送短消息命令                                                  |
| Tele              |     | 读/写 | STRING | I/0 字符串          | 设置接收方电话号码                                                |
| MsgSend <i>dd</i> | 01  | 读/写 | STRING | I/0 字符串          | 设置要发送的短消息内容                                              |
| EDelay            |     | 读/写 | USHORT | I/0 整数           | 设置当通讯失败时,<br>重启设备的延时时间。                                  |
| SReturn           |     | 读/写 | BYTE   | I/0 整数           | 返回信息是否发送成功。<br>1:成功;<br>2:失败。                            |
| CodeMod           |     | 读/写 | BYTE   | I/0 整数           | (CMGF=0时使用)。编码模式。<br>0: 纯英文编码,7位编码。<br>1: 中英文混合编码,8位编码。  |
| ReSTime           |     | 读/写 | BYTE   | I/0 整数           | 设置短信发送失败时的重发次数,<br>ReSTime=0,1表示不重发。<br>ReSTime=3表示发送3次。 |

说明:

1. MsgNew, MsgNec, MsgNed 字符串格式:

eg: MsgNew0: <n>2002 年 9 月 5 日来自 xxxxx 的消息: n 为该短消息序号 xxxxx 为发送方号 码

MsgNec0: #####(短消息内容)

注意: 当短消息大于 63 个汉字(126 个字符)时,组态王中只显示前 63 个汉字。

MsgNed 保存 63 个之后的信息

2. Msg0ld, MsgInf 字符串格式:

eg: Msg01d0:<n>2002 年 9 月 5 日来自 xxxxx 的消息: n 为该短消息序号 xxxxx 为发送方号码

MsgInf0: #####(短消息内容)

注意: 当短消息大于 63 个汉字(126 个字符)时,组态王中只显示前 63 个汉字

3. MsgSend, 要发送的短消息内容, 请不要大于 63 个汉字(126 字符)的短消息, 否则, 组态王将只发送前 63 个汉字

4. 对于只写的参数,只要状态改变一次,就执行一次命令。

5. 当设备连机成功后, CSCA 寄存器将显示 卡中的短消息中心号码。

#### 2、定义变量:

#### 2.1) 定义设备:

温度的采集设备我们定义组态王提供的 PLC-亚控-仿真 PLC,实际工程根据现场实际使用得设备进行定义。

短信发送设备定义智能模块-SIEMENS-MG35 Terminal。

2.2) 定义变量:

在组态王中定义四个变量:温度(IO 实数)、设置短消息格式 CMGF(IO 整数)、设置 短消息中心号码 CSCA(IO 字符串)、发送短消息命令 SEND(IO 离散)、设置接收方电话 Tele(IO 字符串)、短消息内容 MsgSend(IO 字符串)。

**温度:** IO 实数,连接设备: PLC,寄存器 INCREA100,数据类型 SHORT,只读属性。 采集频率 1000 毫秒。设置报警限低限 10,高限 90。 **设置短消息格式 CMGF:** IO 整数,连接设备: MG35,寄存器 CMGF,数据类型 BYTE, 读写属性,采集频率为 1000 毫秒,状态:保存数值。

**设置短消息中心号码 CSCA:** IO 字符串,连接设备: MG35,寄存器 CSCA,数据类型 String,读写属性,采集频率为 1000 毫秒,状态:保存数值。

**发送短消息命令 SEND:** IO 离散,连接设备: MG35,寄存器 SEND,数据类型 Bit,只 写属性,采集频率为0毫秒。

**设置接收方电话 Tele:** IO 字符串,连接设备: MG35,寄存器 Tele,数据类型 String,读 写属性,采集频率为 1000 毫秒,状态:保存数值。

短消息内容 MsgSend: IO 字符串, 连接设备: MG35, 寄存器 MsgSend0, 数据类型 String, 读写属性, 采集频率为 1000 毫秒, 状态: 保存数值。

#### 2. 建立画面:

新建画面,画面名称"短信报警设置",使用工具箱制作报警设置画面,如图一所示:

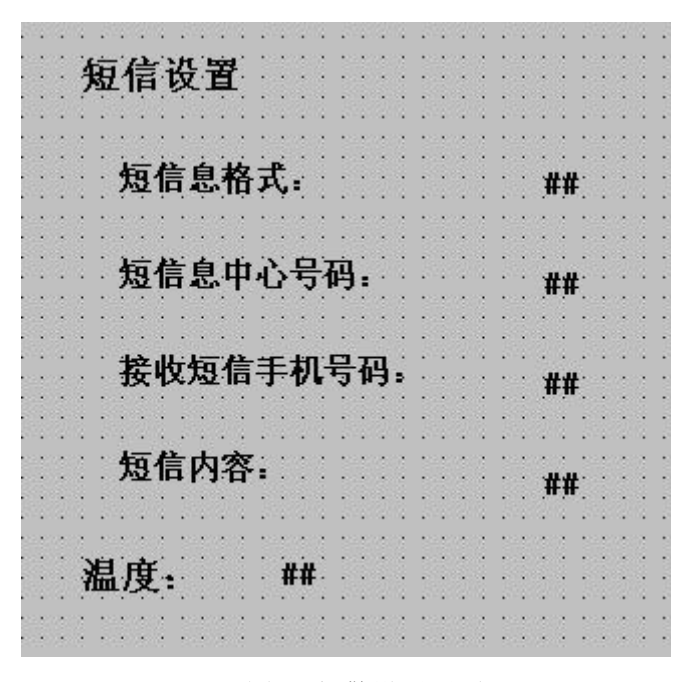

图一 报警设置画面

#### 3. 命令语言:

利用组态王的三个自定义函数来实现报警后自动发送短信的功能。

3.1) 自定义函数介绍:

在组态王自定义函数中,有三个系统预置的报警自定义函数。分别为实型变量报警事件(\$System\_RealAlarm)、整型变量报警事件(\$System\_LongAlarm)和离散型变量报警事件(\$System\_DiscAlarm)预置自定义函数。

自定义函数的调用执行有两种方式:

- ◆ 系统产生报警事件后会自动调用相应数据类型的函数,如整型变量产生报警时,
   系统自动调用整型预置自定义函数;
- ◆ 如果在配置报警窗的"操作属性"时,选择了"允许双击报警条",则系统运行 时双击报警事件报警条,也会自动调用相应数据类型的函数。

三种预置自定义函数如下:

- 1. 实型: void \$System\_RealAlarm(RealTag rTag, long time, long nEvent, long nAction)
  - {

}

- 2. 整型: void \$System\_LongAlarm(LonglTag lTag, long time, long nEvent, long nAction)
  {
- 3. 离散型: void \$System\_DiscAlarm(DiscTag dTag, long time, long nEvent, long nAction)
  {
  - }

各个预置自定义函数中的参数的含义为(以实型为例,其它都相同):

Void \$System\_RealAlarm(RealTag rTag, long nTime, long nEvent, long nAction)

- ◆ rTag: 表示变量,即普通变量,和组态王系统变量一样具有值和变量所有的域,这些 值都是只读的。
- ◆ nTime: 表示自从格林威治时间 1970 年 1 月 1 日 0 起到报警事件产生时的秒数,表 征报警事件产生的时间;
- ◆ nEvent: 表示当前产生或双击报警窗时的报警类型。报警类型的返回值如下:
  - 0—— 报警
  - 1—— 恢复
  - 2—— 确认
- ◆ nAction: 表示当 nAction==1 时表示是双击报警条,当 nAction==0 时表示产生报警事件。

预置自定义函数函数体初始内容为空,需要用户在里面添加命令语言。利用报警预置 自定义函数,可以实现用户自己想在报警产生后做的一些处理。

#### 3.2) 自定义函数命令语言:

我们在本例中定义了温度变量,此变量为 IO 实数,因此我们使用实型变量的自定义函数 来实现报警发送短信的功能。

在工程浏览器的命令语言的自定义函数部分,我们双击第一个实型变量报警的自定义函数,如图二所示:在编辑框中编写脚本程序如下,如图三所示:

| 自定义函数命令语言 📃 🗖 🔀                                                                       |
|---------------------------------------------------------------------------------------|
| 文件[ <u>F]</u> 编辑[E]                                                                   |
| 3 �� 🛍 🗙 选   🚧 🚥   字                                                                  |
| 函数声明: [VOID ] \$System_RealAlarm(RealTag rTag, long nTime, long nEvent, long nAction) |
| //实型变量产生的事件。nAction == 1时表示双击报警条,<br>//nAction == 0 时表示报警或事件产生<br>● 关键字名称             |
| 全部函数 系统 帮助 if else ( ) * / ( 确认                                                       |
| 変量[. 域]  字符串 控件 自定义 { } + - = : 取消                                                    |
|                                                                                       |

图二 自定义函数

```
string sinfo;
```

```
sinfo=rTag.Name;
```

```
if (nEvent==0)
```

{

string m="来自北京公司的报警,报警变量: "+sinfo;

\\本站点\短信息内容 MsgSend=m+"请联系相关人员处理";

}

```
if (nEvent==1)
```

\\本站点\短信息内容 MsgSend="来自北京公司的报警恢复,恢复变量: "+sinfo; if (nEvent==2)

```
\\本站点\短信息内容 MsgSend="来自北京公司的报警确认,确认变量: "+sinfo; if(\\本站点\发送短消息命令 SEND==0)
```

else

\\本站点\发送短消息命令 SEND=0;

| ■ 自定义函数命令语言                                                                                                    |                                                              |
|----------------------------------------------------------------------------------------------------|--------------------------------------------------------------|
| 文件[E] 编辑[E]                                                                                                    |                                                              |
| 」 🎖 🖻 🛍 🗙 选  🖊 🗯                                                                                                    |                                                              |
| 函数声明:  VOID 🔄  \$System_RealAlarm (RealTag rTag, long nTime, long nEvent,                                                                                                    | , long nAction)                                              |
| //实型变量产生的事件。nAction == 1时表示双击报警条,     ▲<br>//nAction == 0 时表示报警或事件产生                                                                                                    | <ul> <li>三 画面名称</li> <li>三 报警组名称</li> <li>豆 关键字名称</li> </ul> |
| <pre>string sinfo;<br/>sinfo=rTag.Name;<br/>if (nEvent==0)<br/>{<br/>string m="来自北京亚控公司的报警,报警变量: "+sinfo;<br/>\\本站点\短信息内容MsgSend=m+"请联系相关人员处理";<br/>}<br/>if (nEvent==1)<br/>\\本站点\短信息内容MsgSend="来自北京亚控公司的报警恢复,<br/>if (nEvent==2)<br/>\\本站点\短信息内容MsgSend="来自北京亚控公司的报警确认,<br/>:s(\\本站上点\安送短沙自会会comp0)</pre> |                                                              |
| 全部函数     系统     帮助     if     else     ()     *                                                                                                    | / 确认                                                         |
| 文量1.4%1     1114     1117     1217       数学     SQL     其它                                                                                                    | :                                                            |

图三 报警发送短信的自定义函数

## 4. 运行系统:

功能开发完成后保存画面,在工程浏览器的"系统设置"一"设置运行系统"一"主画面 配置"中,将新建的画面设置为主画面。确认后点击工程浏览器的"View"按钮切换到运行 系统。如图四所示:

将短信息格式设置为"文本格式",根据短信设备中放的卡的不同设置不同的短消息中心 号码,设置接收短信的手机号码,这样当发生报警后自动组织短信的内容,然后按照设置的接 收短信的手机的号码发送短信。

| 短信设置<br>短信息格式: | 文本格式                         |
|----------------|------------------------------|
| 短信息中心号码:       | +8613800100500               |
| 接收短信手机号码.      | 19808888888                  |
| 短信内容:          | 来自北京亚控公司的报警,报警变量。温度请联系相关人员处理 |
|                |                              |
| 温度: 06         |                              |

图四 运行系统

## 四、注意事项

 此发送短信的设备必须借助于移动或者联通公司的手机卡发送短信,每发送一条短信移动 或者联通公司会收取短信费用。

2. 此短信发送模块不仅仅用在报警的短信发送方面,还可以根据实际情况发送不同的短信。

3. 对于金笛 MG35 Terminal 模块驱动的使用请参考组态王驱动帮助。自定义函数的使用请参考组态王手册。

本演示工程只是报警发送短信的简单例程,更深一步的学习使用请参考组态王使用手册以
 及函数手册,或者参加组态王培训班。如有问题请致电金笛软件技术部。